# ИНСТРУКЦИЯ ЗА ПЪРВОНАЧАЛНА КОНФИГУРАЦИЯ И РАБОТА С **WIFI** СИСТЕМИ – **DECO MESH**

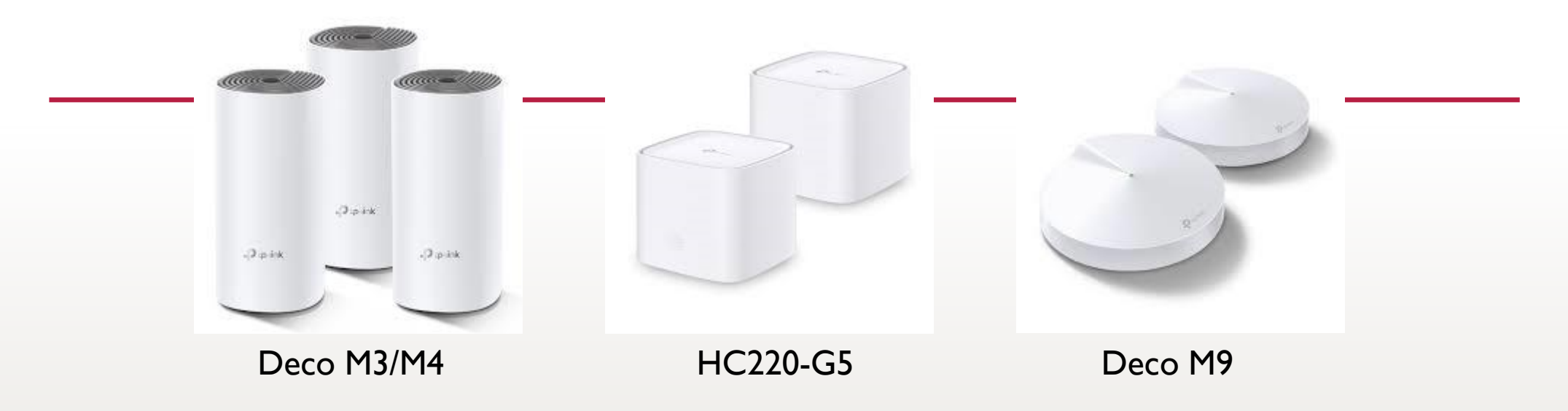

### Въведение:

Deco са WiFi системи основно предназначени за домашно ползване или офисни помещения. Устройствата са съвременни и поддържат двубандов честотен диапазон (2.4/5GHz). Тяхната първоначална инсталация и конфигурация се извършва единствено през приложението TP-Link Deco, което може да се свали от Play Store на Google или App Store на Apple. Deco притежава Mesh технология, която обединява два или повече устройства да работят, като едно и да се управляват от едно място.

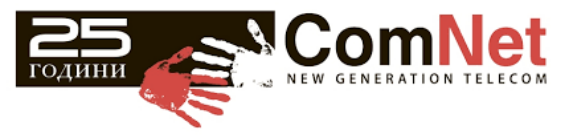

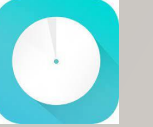

## Инструкция за първоначална конфигурация и работа с WiFi системи – Deco Mesh

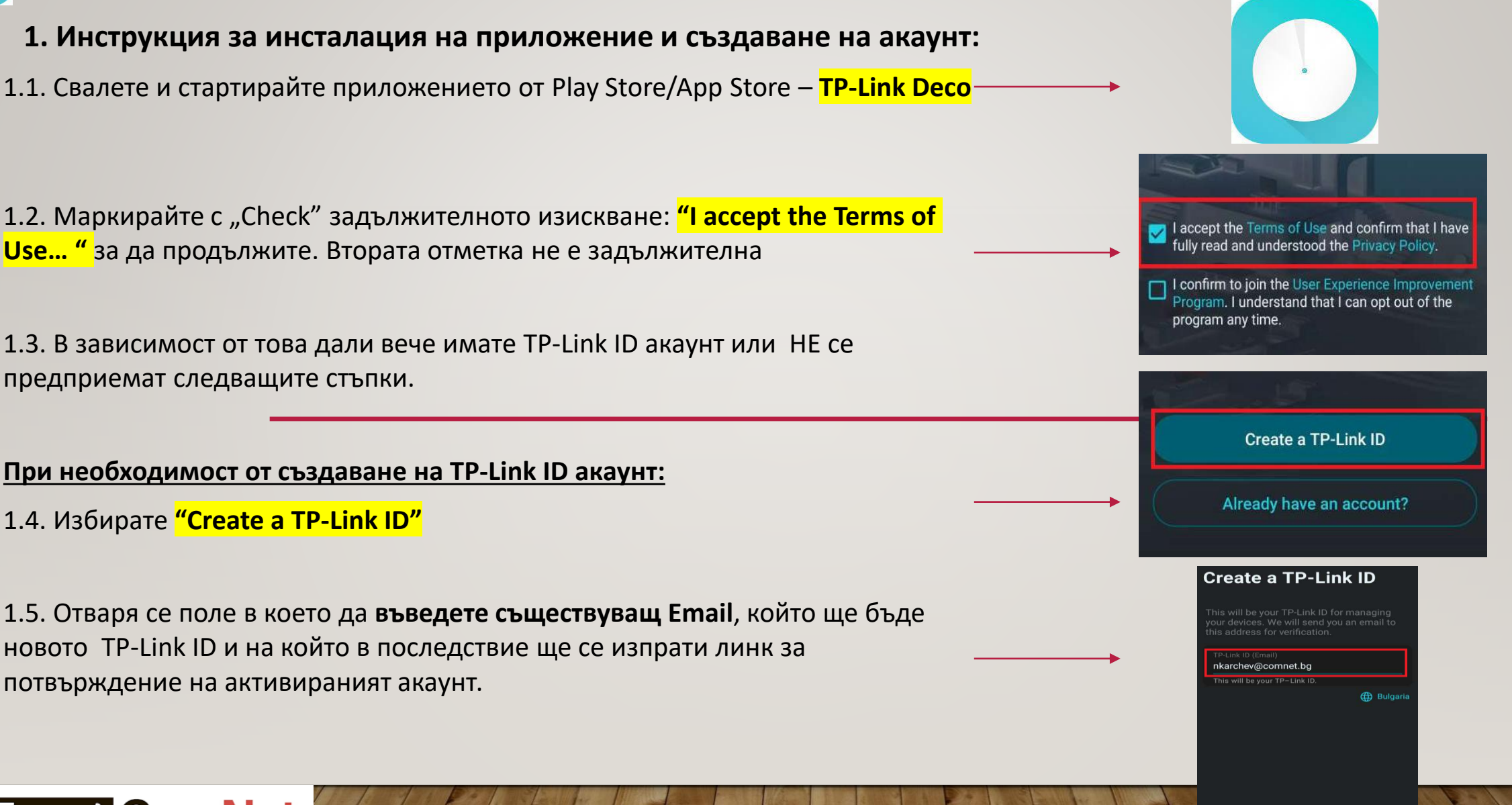

lext

1.6. Визуализират се две полета за въвеждане и потвърждаване на парола, която трябва да бъде минимум 8 символа. Маркирайте с "Check" задължителното изискване: "I accept the Terms of Use... "за да продължите. Втората отметка не е задължителна.

1.8. След успешно въвеждане на всички данни се визуализира "Activate Your TP-Link ID" с потвърждение, че е изпратен Email с линк за потвърждение и активация на новият TP-Link ID акаунт.

 1.9. Влезте в Email-а, който сте посочили първоначално. Трябва да имате във входящите си писма или в SPAM папката, Email със заглавие **TP-Link ID: Activation Required**.
1.10. Натиснете бутона в средата на съдържанието на email-а: "Click то Finish Registration".
1.11. След като натиснете бутона ще получите съобщение: "Activation Succeeded", което е потвърждение на успешно извършената регистрация на акаунт.

1.12. Върнете се на приложението TP-Link Deco на smartphone-а си и изберете Activate and Log In или ако сте го затворили изцяло изберете "Already have an account" за да въведете: TP Link ID – email-ът, с който е регистриран акаунта и паролата, която създадохте в стъпка 1.6.

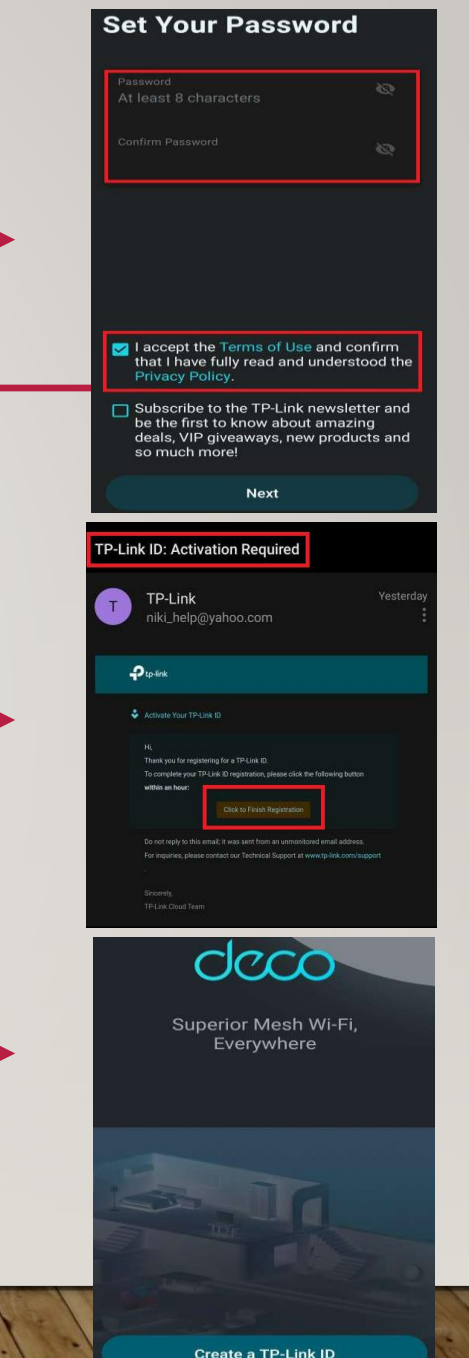

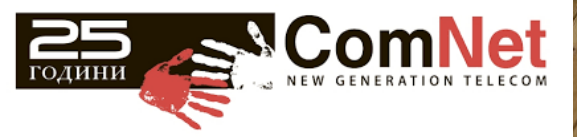

lready have an account

## 2. Първоначална настройка на Deco Mesh система.

2.1. Включваме (по избор) едно от Deco устройствата в комплекта, който ще играе ролята на основно устройство.

2.2. Свързваме се към WiFi мрежата на избраното Deco устройство, която е записана на етикета му (разположен отдолу).

Забележка: Името на мрежата в повечето случаи е: Deco\_XXX. 2.3. При първоначално стартиране на приложението и след въвеждане на TP-Link ID/password се визуализира бутон **"Let's Begin"**, който ни изпраща към избор на устройство от всички налични в TP-Link, което ще бъде добавено в приложението.

2.4. Избираме моделът устройство, което ще настройваме и следваме стъпките "wizard" на инсталационния помощник с приложените в него картинки. В случая избираме серия на Deco - M3/M4.

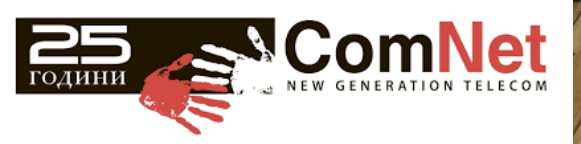

### Persential Persential Persen

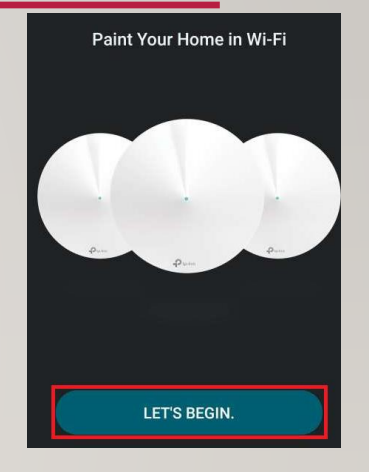

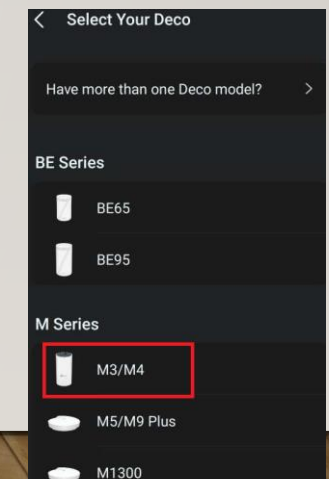

# 2.5. Wizard за инсталация добавяне на Deco устройство от приложението, което се визуализира след съответния избора на серия ( в случая M3/M4):

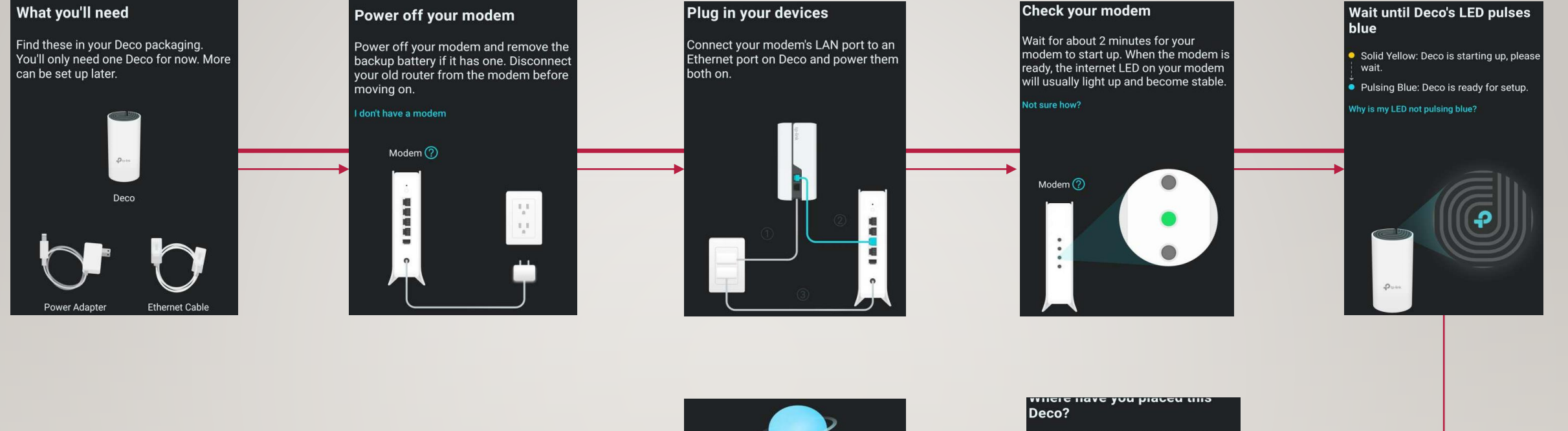

Следващата стъпка 2.6 е конфигуриране на РРРоЕ връзка

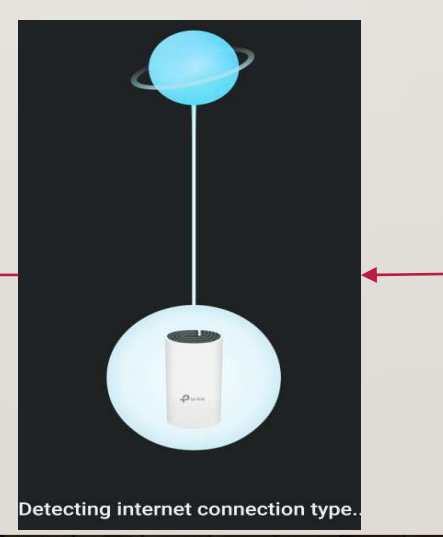

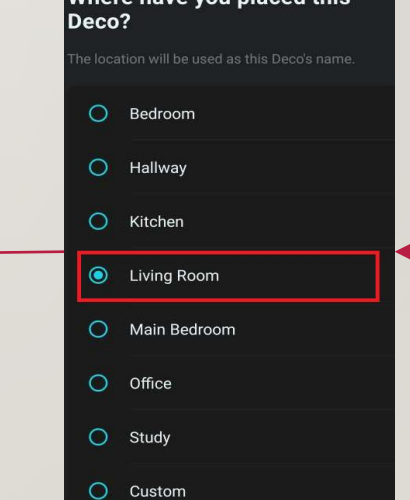

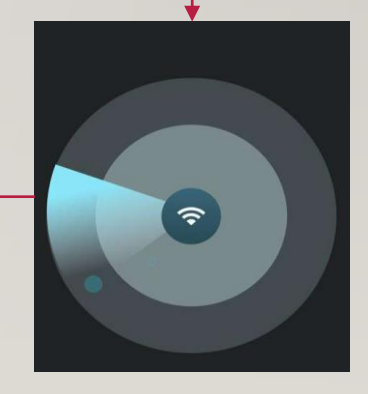

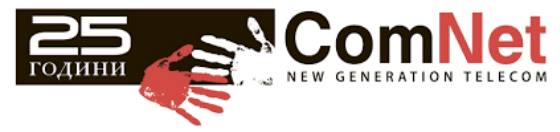

## 2.6. Продължаване на конфигурация на Deco – Вдигнае на РРРоЕ акаунт

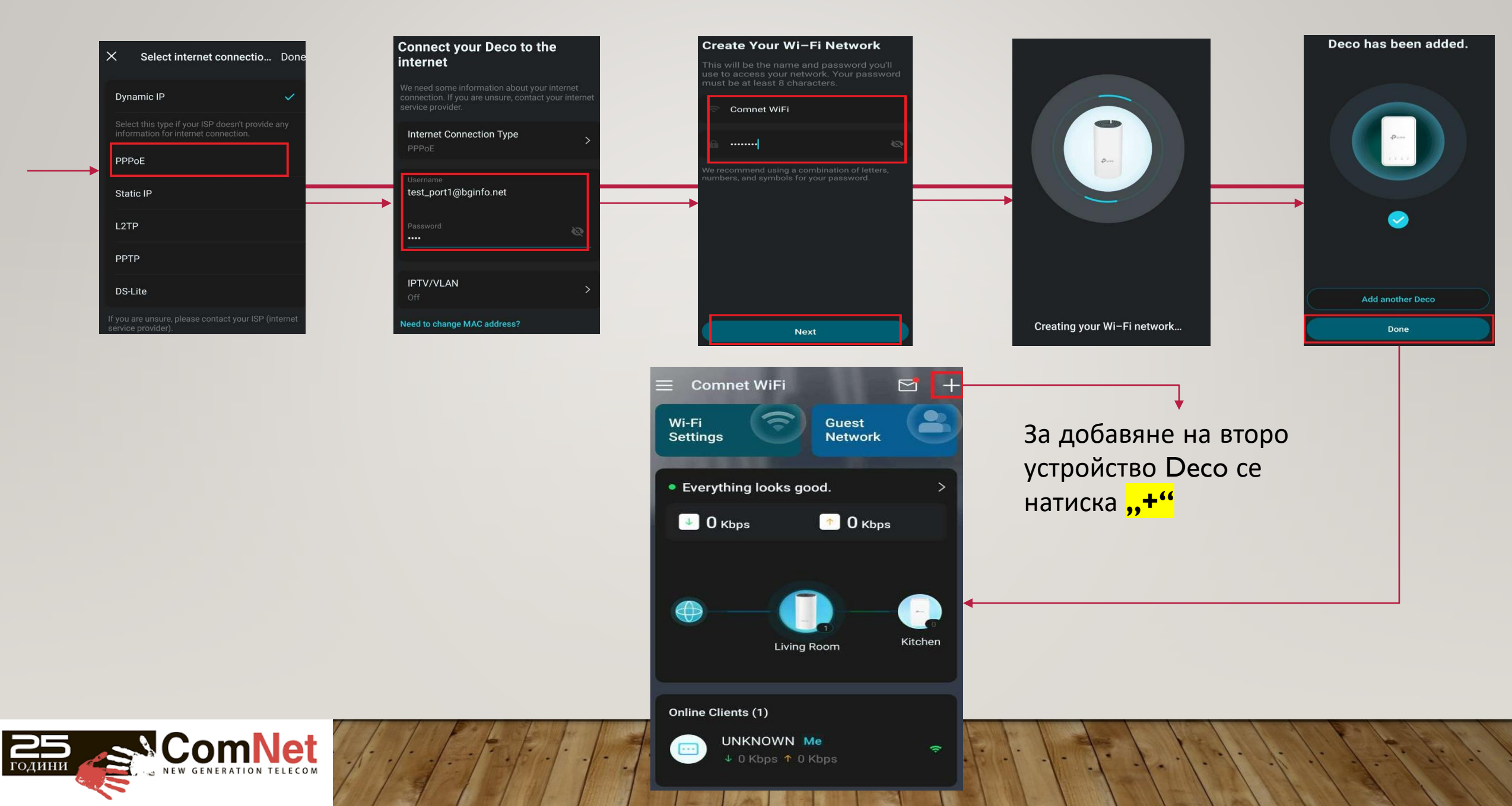

## 2.7. Добавяне на второ Deco устройство

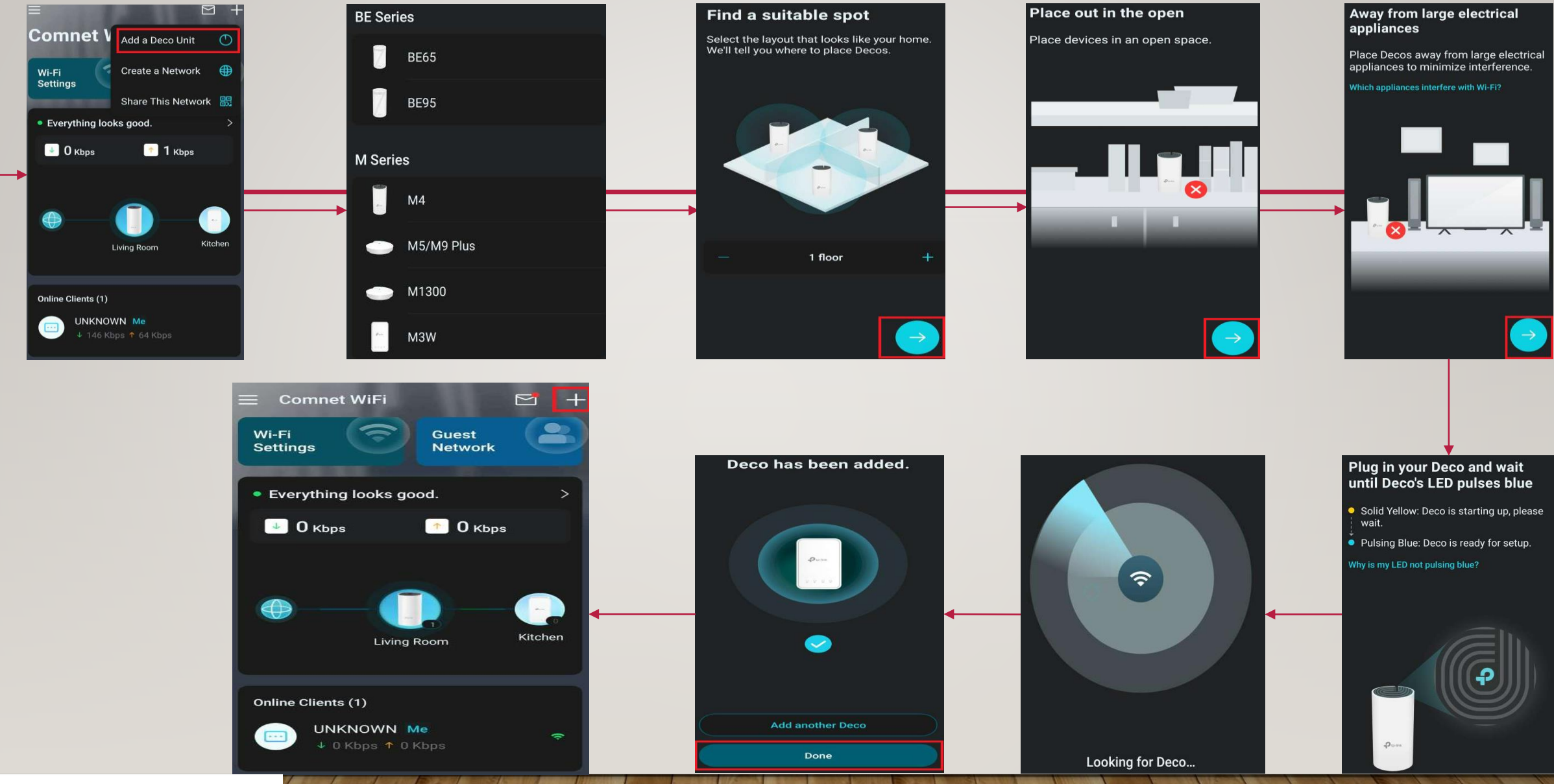

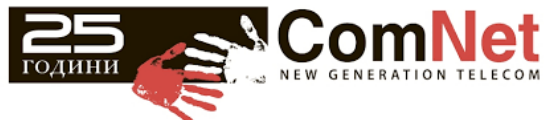